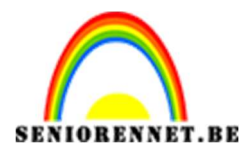

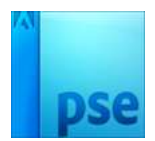

## PSE- Chocolade effect Chocolade effect

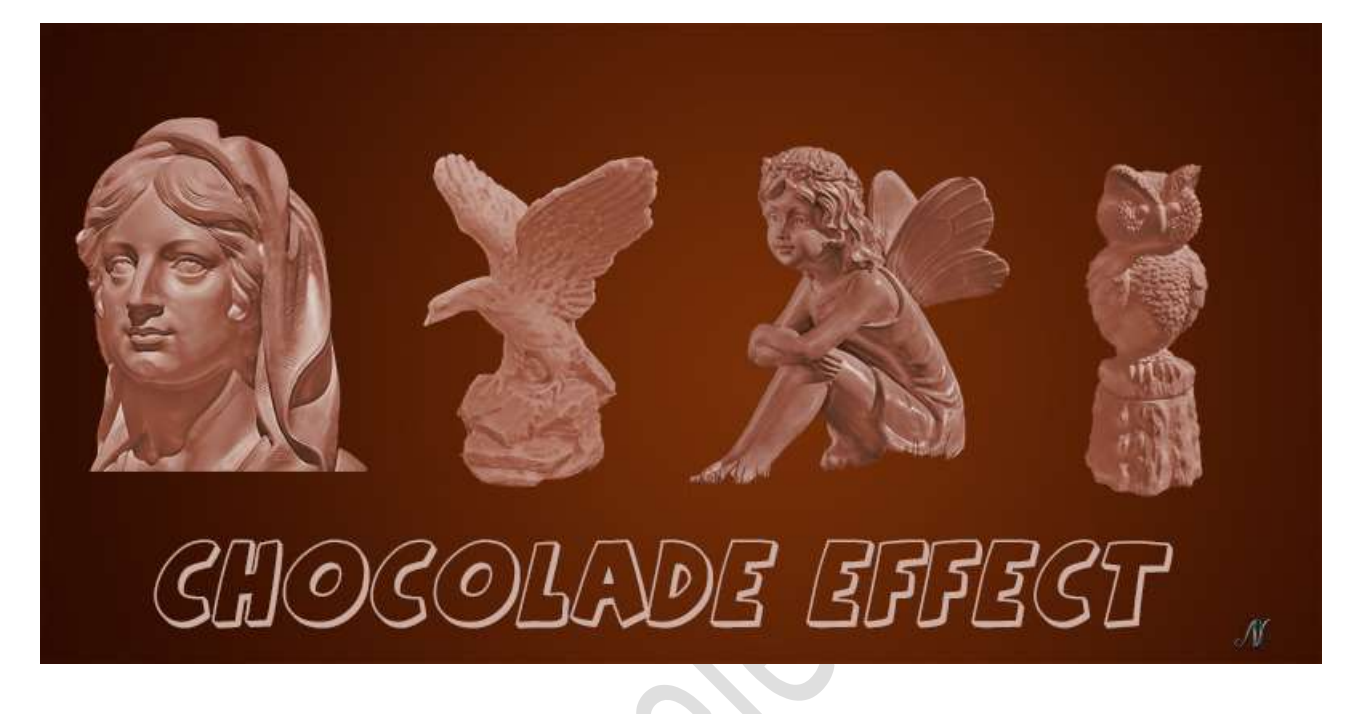

## Benodigdheden: tuinbeelden.

- Open één van de afbeeldingen en selecteer deze mooi uit. Doe CTRL+J om de selectie op een aparte laag te zetten en geef deze een passende naam.
- Plaats tussen de Achtergrondlaag en de uitgeselecteerde afbeelding een nieuwe laag en vul deze met zwarte kleur. Geef u laag de naam zwart.

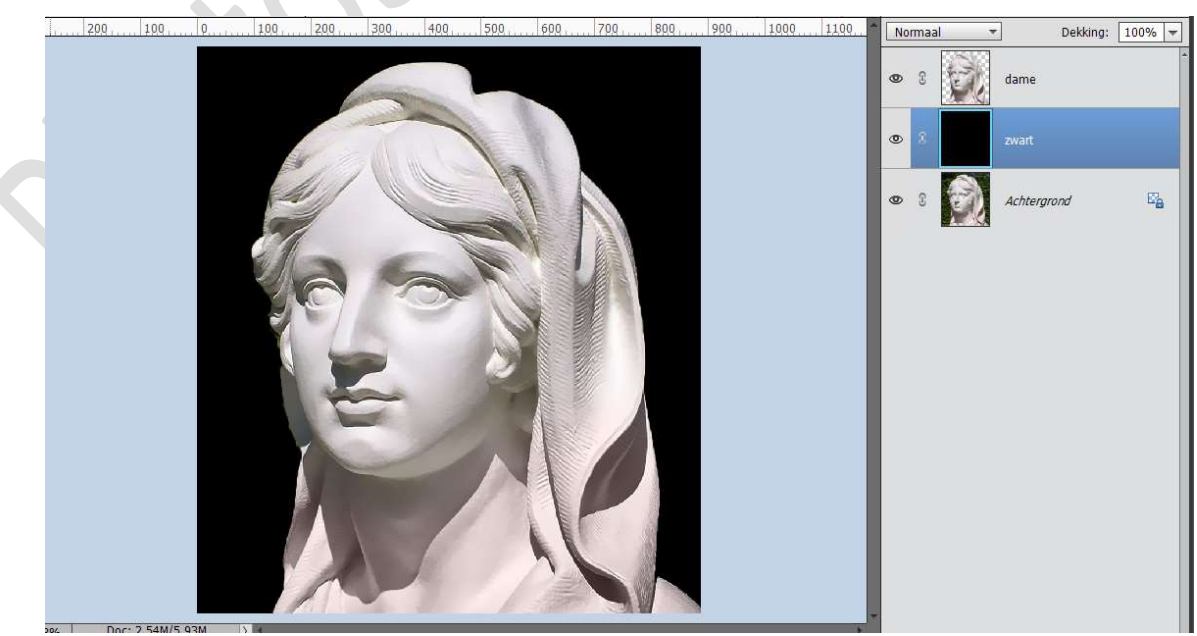

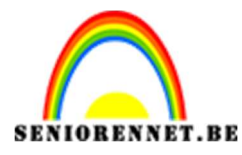

PSE- Chocolade effect

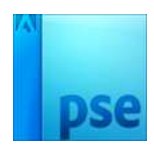

## 3. Activeer uw uitgeselecteerde laag. Ga naar Filter → Vervagen → Oppervlak vervagen → Straal: 10 px – Drempel: 5 niveaus.

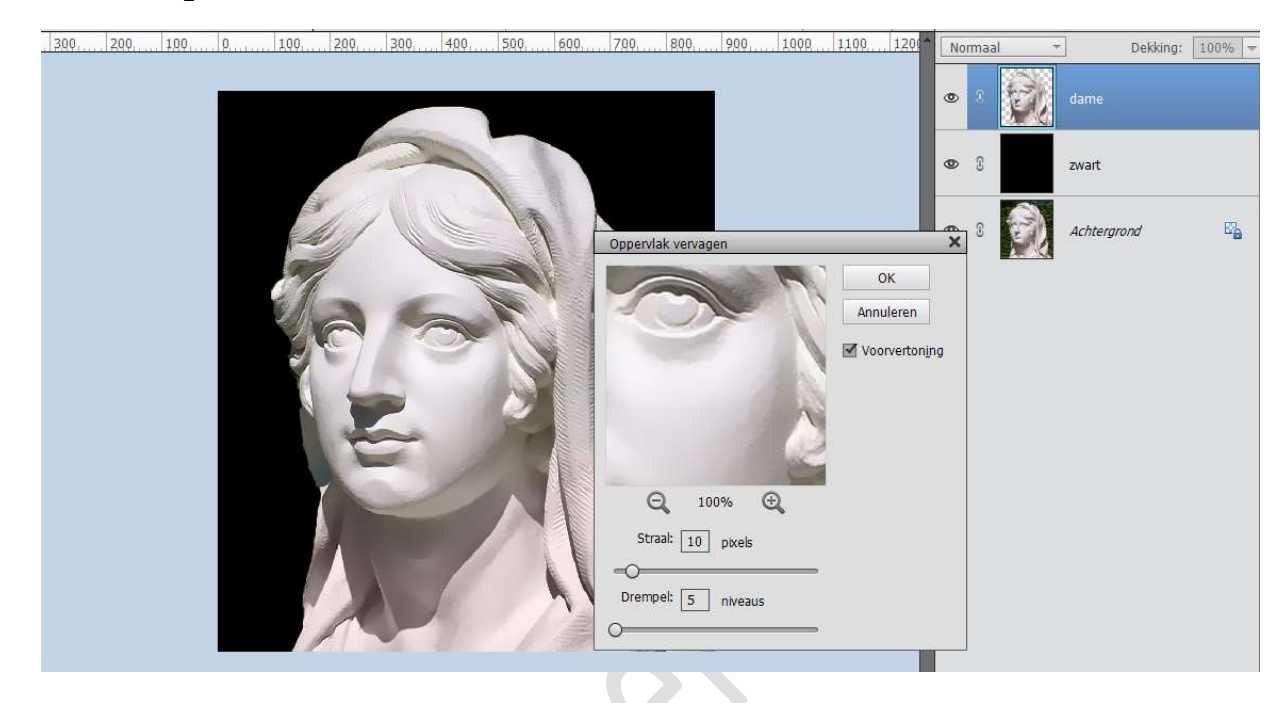

4. Ga naar Verbetering → Belichting → Schaduwen hooglichten →
 Schaduwen lichter maken: 100% - Hooglichten donkerder maken:
 43% - Contrast middentonen:-12%

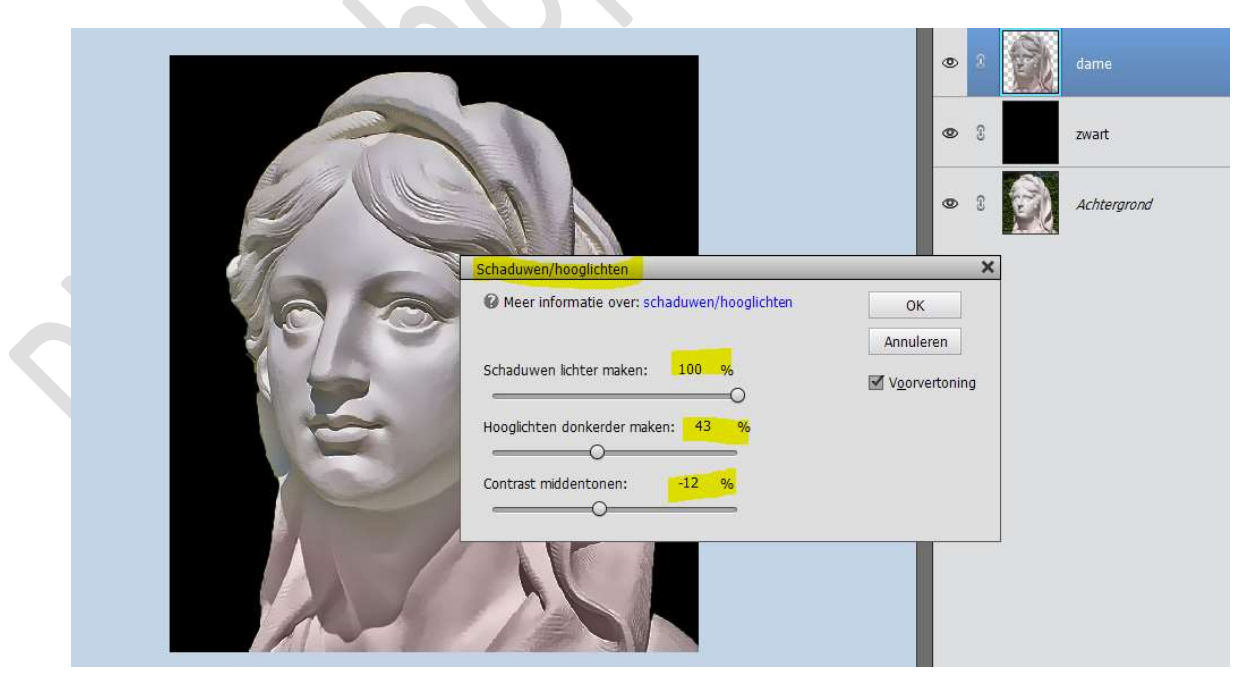

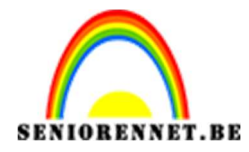

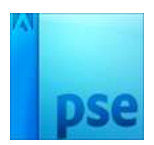

5. Aanpassingslaag 'Kleurtoon/Verzadiging" toevoegen.
 ☑ Vullen met kleur → Kleurtoon: 15 - Verzadiging: 40 - Lichtheid:0

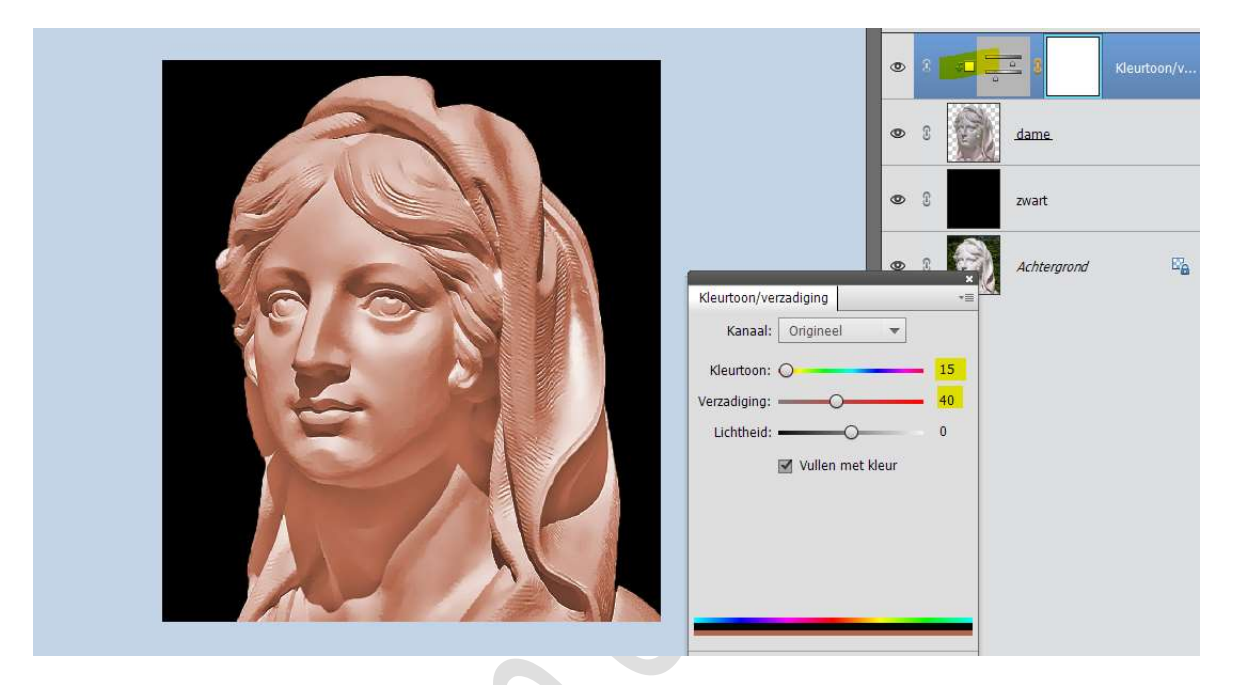

6. Activeer terug uw uitgeselecteerde afbeelding.
Ga naar Filter → Artistiek → Plastiek → Sterkte licht: 5 - Details:
5 - Vloeiend: 15

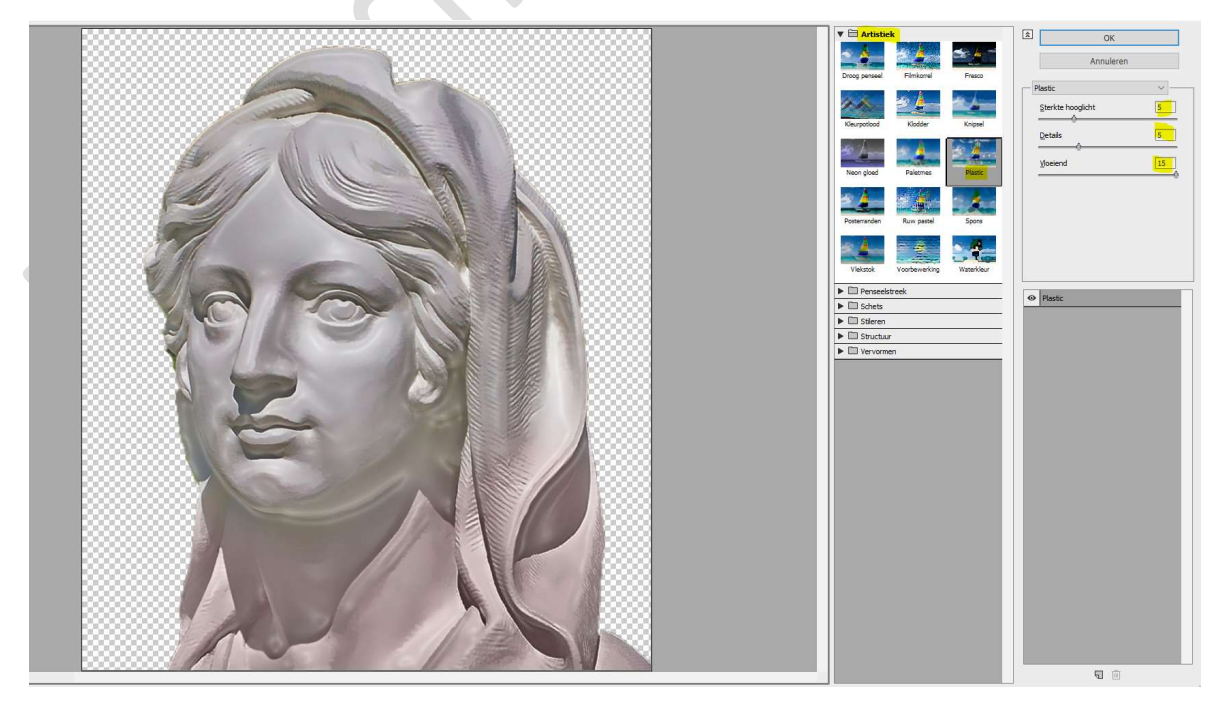

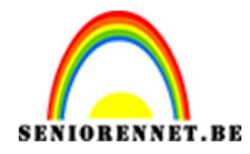

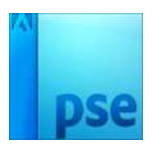

7. Wil je het iets donkerder?

Voeg een Aanpassingslaag "Helderheid/Contrast" toe met volgende waarde: Helderheid: -40 / Contrast: 15 of verschuif zelf de schuifjes tot je het gewenste chocolade effect hebt. Geef deze een **Uitknipmasker** op de vorige Aanpassingslaag.

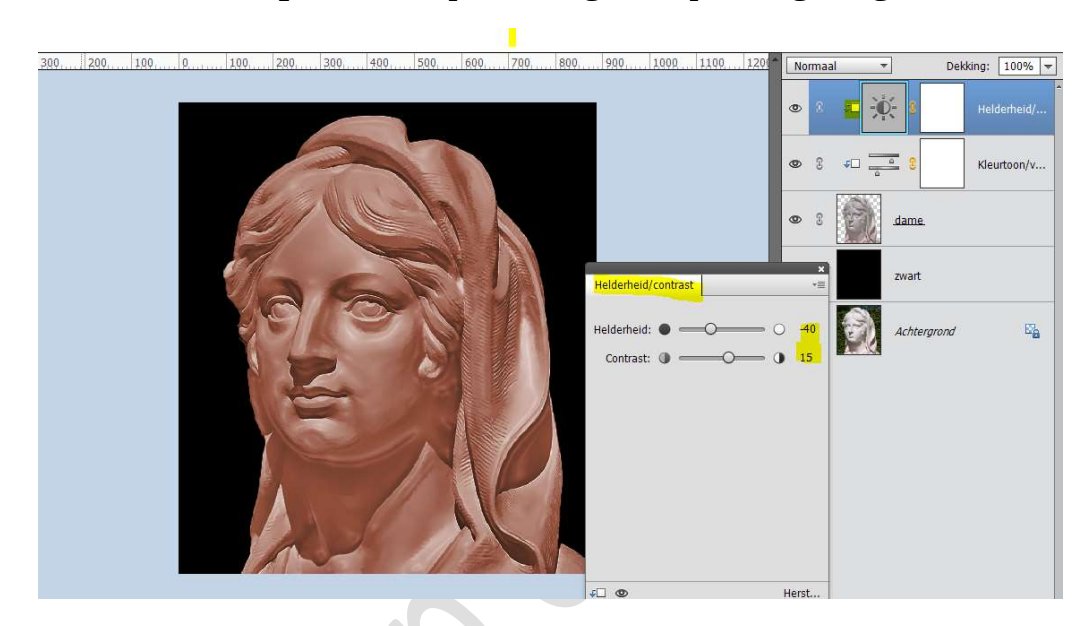

 Ons Chocolade effect is klaar. Werk af naar keuze en vergeet jouw naam niet. Sla op als PSD: max. 800 px aan langste zijde. Sla op als JPEG: max. 150 kb

Veel plezier ermee NOTI